受信アドレス

## noreply@sv1.renrak.mobi

エヌ オー アール イー ピー エル ワイ アットマーク エス ブイ イチ ドット アール イー エヌ アール エー ケー ドット エム オー ピー アイ

## 指定受信設定方法

以下の設定方法は2015年5月現在のものです。携帯会社、機種によっては画面・文言が異なる場合があります。 最新の詳しい情報は、各携帯会社ショップ、ホームページ等でご確認ください。

## docomo

| Docomo スマートフォン<br>①dメニュー→お客様サポート<br>→②へdocomo iPhone<br>①safari → [ブックマークアイコン] をクリ<br>→お客様サポート→②へ                                                                                                    |  | マリック                                                                                                    | Docomo フィーチャーフォン(ガラパゴスケイタイ)<br>①imenu →Aへ |
|----------------------------------------------------------------------------------------------------|--|----------------------------------------------------------------------------------------------------|-------------------------------------------|
| <ul> <li>②SPモードパスワード入力</li> <li>メール基本設定 → 指定受信/拒否設定</li> <li>設定を利用する</li> <li>受信するメールアドレスの設定</li> <li>→ +さらに追加する → 上記アドレスを入力</li> <li>→ 特定URL付きメール拒否設定 →</li> <li>「拒否しない」→「設定を確定する」</li> </ul>                                                                                                    |  | <ul> <li>Aお客様サポート⇒「メールの設定や迷惑メール対策の設定」</li> <li>⇒■詳細設定/解除</li> <li>iモードパスワード入力</li> <li>⇒▼URL付きメール拒否設定→設定解除→「次へ」→「決定」</li> <li>⇒▼受信/拒否設定→設定→次へ</li> <li>ステップ1→拒否するにチェック→ステップ2</li> <li>⇒受信するのチェックを外す</li> <li>「他のアドレスになりすましたメールは」→全て拒否するにチェック</li> <li>ステップ3「宛先指定受信」空欄に上記アドレスを入力</li> <li>ステップ4「受信設定」空欄に上記アドレスを入力</li> </ul> |                                           |
| a u                                                                                                    |  |                                                                                                    |                                           |
| au スマートフォン<br>①ホーム画面で、「Eメールアプリ」をタップ→本体メニューボタン<br>Eメール設定 →アドレス変更・その他の設定 →接続する<br>迷惑メールフィルターの設定/確認へ →暗証番号を入力し「送信」<br>→迷惑メールフィルター →②へ<br>auフィーチャーフォン(ガラパゴスケイタイ)                                                                                                    |  | au iphone<br>①Safari →本体「ブックマーク」をタップ →auお客さまサポート<br>→iPhone (iOS●) 設定ガイド→メールに関するトラブル→迷惑<br>メールの受信拒否(基本設定)→迷惑メールフィルター設定画面へ<br>→auID/PW入力しログイン→同意する→②へ                                                                                                    |                                           |
| <ol> <li>Eメールキー⇒「迷惑メールフィルター」⇒「設定・確認する」⇒暗証番号を入力し、「送信」⇒Aへ</li> </ol>                                                                                                    |  |                                                                                                    |                                           |
| <ul> <li>②迷惑メールフィルター トップ「個別設定」より下記(1)(2)設定を行ってください。</li> <li>(1)「受信リストに登録/アドレス帳受信設定をする」         <ul> <li>キーワードに上記アドレスを入力→「ドメイン完全一致」</li> <li>左のチェックボックスにチェックを入れる</li> <li>「受信リストの有効・無効設定」・・・「有効」</li> <li>「変更する」 →「受信リスト設定 変更確認」・・・「OK」</li> <li>(2)「その他の詳細設定をする」</li> <li>ふなりすまし規制→受信リストへ→→入力した受信リストの確認をお願いします</li> <li>迷惑メールフィルター トップより</li> </ul> </li> </ul> |  | <ul> <li>A 迷惑メールフィルタートップより下記(1)(2)設定を行ってください。</li> <li>(1)「受信リストに登録する」→「全て有効」→「次へ」<br/>→リストに上記アドレスを入力、「完全」にチェック→「登録」</li> <li>→★設定確認★「受信リスト」・・・「全て有効」にチェックを入れる→「登録」</li> <li>(2)詳細設定「個別設定をする」→「HTMLメール規制」及び「URLリンク<br/>規制」→規制しない→変更確認→登録</li> <li>※一部機種は上記に該当しない手順の場合があります。<br/>詳しくはauホームページをご覧ください。</li> </ul>             |                                           |
| →「HTMLメール規制」及び「URLリンク規制」···「設定しない」<br>→「変更する」→「OK」                                                                                                    |  |                                                                                                    |                                           |
| SoftBank                                                                                                    |  |                                                                                                    |                                           |
| <b>SoftBank スマートフォン</b><br>①ブラウザ →Yahoo!JAPAN →MySoftBank →②へ                                                                                                    |  | <b>SoftBank iPhone</b><br>①safari→ブックマークアイコン→MySoftBank→②へ                                                                                                    |                                           |
| <b>SoftBank フィーチャーフォン(ガラパゴスケイタイ)</b><br>①携帯電話「Y!」ボタン→設定・申込→Aへ                                                                                                    |  |                                                                                                    |                                           |
| <u> ②口グイン</u>                                                                                                    |  | <b>∆</b> [X—11]                                                                                                    | 公定                                        |

2ログイン

メール設定/迷惑メール対策 → 「メール設定 (SMS/MMS)」 (次へ) ③迷惑メールブロックの設定→(変更する)→④「個別設定はこちら」 なりすましメール「受け取らない(拒否設定する)」にチェック 救済リストを設定/確認する →**上記アドレス**を「指定する文字列」に 入力 → 「ヘッダー内フリーワード」 にチェック → 「有効」 にチェック → 「設定する」→「次へ」→3④→ 「受信許可・拒否設定」受信許可リスト設定」→ 「利用設定」(設定するにチェック) **上記アドレス**を「メールアドレスの一部(または全部)」リストに入力→ 「完全一致」にチェック

- ⇒℃「個別設定」にチェック⇒「次へ」 ⇒「なりすましメールを受け取りますか?」⇒「受け取らない」にチェック ⇒「なりすまし救済リスト」⇒「救済リストの追加」 ⇒救済リスト入力欄に**上記アドレス**を入力 ⇒「ヘッダ内フリーワード」にチェック ⇒「このリストを有効にする」にチェック⇒「OK」 ⇒**BC**→URL付きメール拒否設定⇒「受け取る」にチェック→「OK」 ⇒BC→「受信許可・拒否設定」⇒「受信許可リスト設定」
  - ⇒ 「利用設定」⇒ 「設定する」 にチェック

⇒「メール設定(アドレス・迷惑メール等)」

⇒B「迷惑メールブロック設定」

- ⇒「受信許可リスト設定」リスト空欄に**上記アドレス**を入力
- ⇒「完」にチェック⇒画面下方「設定する」⇒「ОК」